## تدریس هندسهی دبیرستان با جئوجبرا

بسیاری از دروس ریاضی از جمله تقریباً همهی دروس هندسه متوسطهی اول را می توان به کمک این نرمافزار تدریس نمود و یا حداقل دید شهودی بهتری برای دانش آموز پدید آورد چرا که یکبار دیدن بهتر از چندین بار گفتن یک موضوع میتواند اثربخشی داشته باشد و جئوجبرا این امکان را فراهم میآورد که دانش آموزان به چشم خود مطالب یادگرفته شده و دانستههای خود را در این زمینه ببینند. به همین منظور بهتر دیدم به جای اینکه امکانات این نرمافزار را کامل بیان نمایم با بعضی از دروس هندسه آموزش آن را شروع کرده و بدین وسیله کاربردیتر آن را فرا گیریم.

## برنامهی جئوجبرا و پنجرههای آن

با باز کردن برنامه جئوجبرا نوار ابزار و دو پنجرهی گرافیکی و عبارتهای جبری و نوار دستور مطابق شکل زیر در دسترس هستند. با استفاده از ابزارهای ترسیم در نوار ابزار می توانید ترسیمات را در صفحه ترسیم به کمک ماوس انجام دهید. به صورت همزمان مختصات و معادلات نظیر ترسیم ها در پنجره عبارت های جبری نمایش داده می شوند. کادر متنی ورودی برای وارد کردن مختصات معادله ها و دستورها و توابع به صورت مستقیم به کار می رود. این موارد به محض فشار دادن کلید Enter در صفحه ترسیم نمایش داده میشوند. لذا در جئوجبرا هندسه و جبر در کنار هم وجود دارند.

برای شروع چون می خواهیم فقط از قسمت پنجرهی صفحه ترسیم استفاده نماییم، پس پنجرهی عبارتهای جبری را میبندیم.

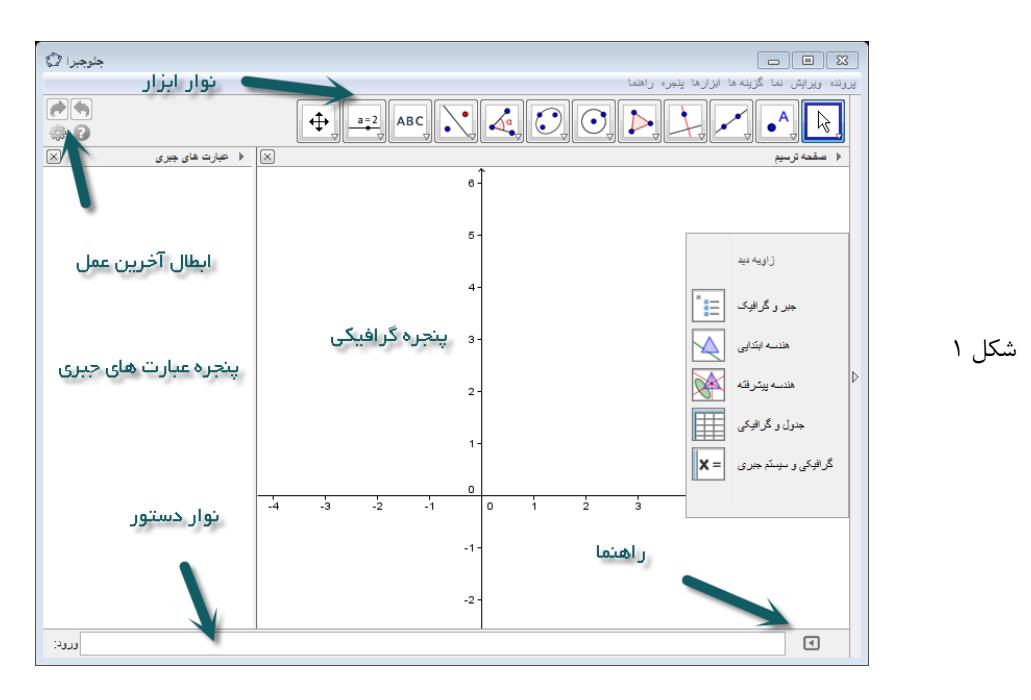

با این عمل فقط پنجرهی صفحه ترسیم در دسترس است و چون فعلاً به محورهای مختصات نیاز نداریم در صفحه یترسیم بر روی این مثلث کوچک سیاهرنگ رو به راست کلیک کرده تا گزینههای آن در پایین اضافه گردد که به وسیلهی این گزینهها میتوان نمایش محورها مختصات و صفحهی شطر<mark>ن</mark>جی را فعال و یا غیر فعال نمود. در شکل ۳ صفحه ی شطرنجی ظاهر شده ولی محورهای مختصات غیر فعل شده

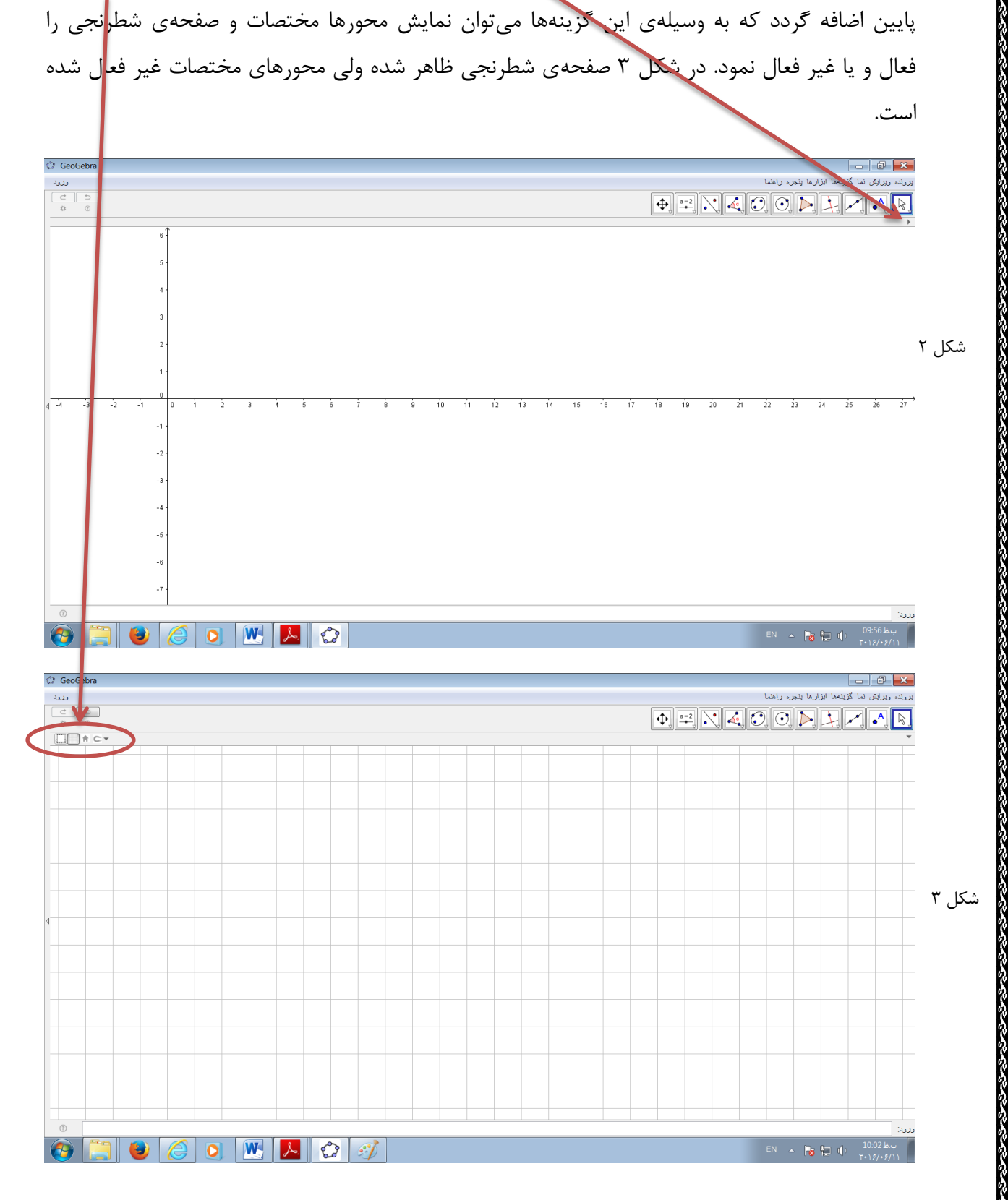

## چندضلعی های منتظم

در نوار ابزار با انتخاب گزینهی چندضلعیها و سپس چند ضلعیهای منتظم می توانیم آنها را براحتی ترسیم نماییم. برای این منظور بعد از انتخاب چند ضلعی های منتظم با کلیک روی صفحه ترسیم دو نقطه از چند ضلعی را صفحه ترسیم و بعد از آن پنجره شکل (مثلاً ۶) را تعیین کنیم و سپس قبول را کلیک می کنیم.

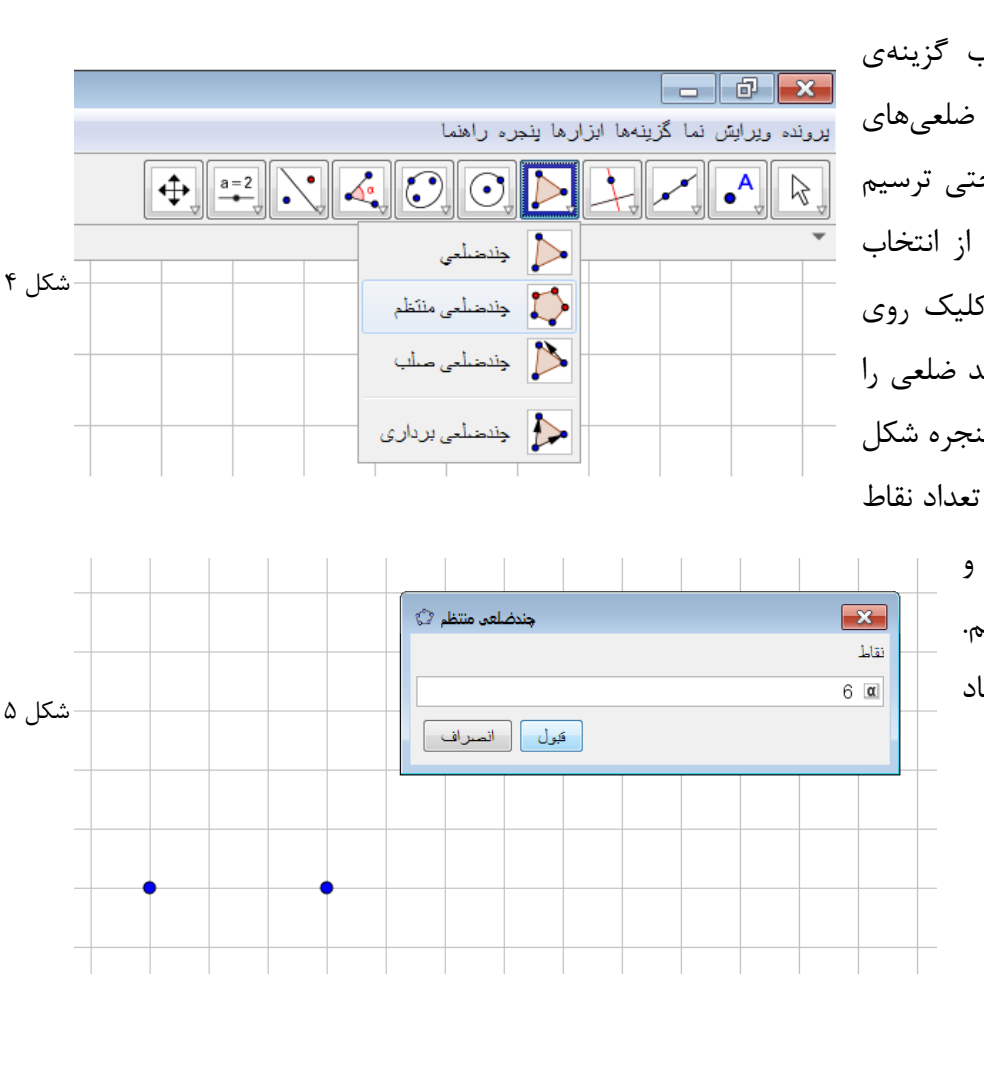

در این شش ضلعی منتظم ایجاد شده بعضی نقاط سیاه رنگ هستند که بهاین معنی است که نمی توان آن ها را با ماوس جابه جا کرد اما آن دو نقطه ابتدایی که رسم نموده بودیم آبی رنگ هستند که به این معنی است که می توان آن نقطه ها را جابه جا نمود و توسط آن ها می توان چند ضلعی را کوچک یا بزرگتر نمود و یا چرخاند.

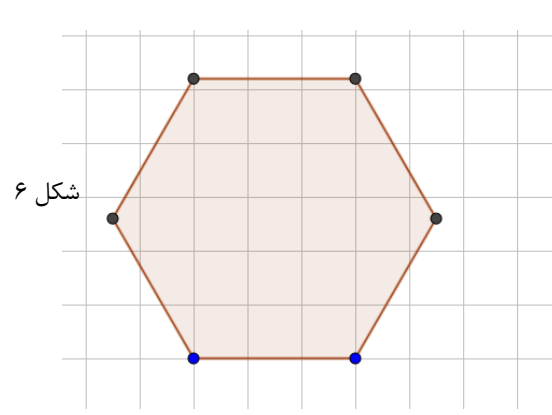

اگر بخواهید این شکل را جابهجا کنید می توانید در نوار ابزار گزینهی جابهجایی یعنی فلش آرا انتخاب نمود و شکل را با گرفتن و رها کردن ماوس جابه جا نمایید.

## استفاده از لغزندهها برای تعیین مقادیر متغییر

در این بخش کمی جلوتر رفته و می خواهیم یک n-ضلعی منتظم (که مقدار n قابل تغییر باشد) رسم نماییم. در جئوجبرا برای مقادیری که تغییر میکنند از ابزار لغزنده 🚰 استفاده می نماییم. بعد از

|       | لغزنده                                                               |
|-------|----------------------------------------------------------------------|
| شکل ۷ | <ul> <li>عدد نام</li> <li>زاویه</li> <li>عدد صحيح التصادة</li> </ul> |
|       | بازه لنزنده متحرک سازی<br>کشید: 2 می بین 10 میکیاندان دال            |
|       | کمترین. 5 بیشترین. 10 نف افرایش. 11<br>فیول انصراف                   |

انتخاب لغزنده از نوار ابزار روی صفحه در مکان دلخواه کلیک کنید تا پنجرهی شکل ۷ ظاهر گردد. در این پنجره ابتدا نوع متغییر را از نوع عددی انتخاب می کنیم و چون اولین چند ضلعی منتظم از سه ضلعی شروع می شود مقدار کمترین را ۳ قرار داده و بیشترین را هر عدد دلخواهی مانند ۱۰ انتخاب می کنیم

دلخواهی مانند ۱۰ انتخاب می کنیم و دقت افزایش را هم ۱ بر می گزینیم تا متغییر a فقط اعداد طبیعی از ۳ تا ۱۰ را بتواند اختیار کند.

حال اگر دوباره ابزار چند ضلعی منتظم را انتخاب کنیم بعد از انتخاب دو نقطه در صفحه در کادر تعیین تعداد نقاط به جای عدد حرف A را وارد می کنیم و قبول را کلیک می کنیم. با حرکت دادن لغزنده می بینیم که انواع چندضلعیهای منتظم از ۳ ضلعی منتظم بوجود می ایند. ( شکل ۹ )

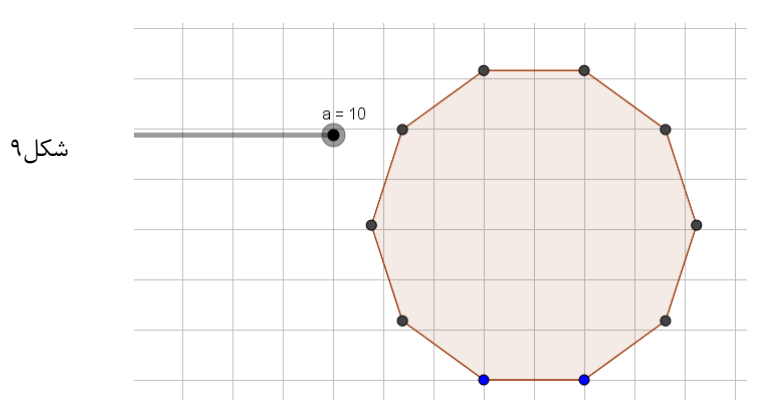